## **Existing User Re-registration Instructions**

Existing EnerGov Customer Self Service (CSS) users only, who have not logged in since our upgrade on April 16, 2025: You must create an account in the upgraded system before continuing. If you have logged in since the upgrade date, please enter your email address and click Next to continue.

Navigate to CSS (energovweb23.mlbfl.org).

- 1. Click Login or Register in the top right corner of the page or click the login button from the home page.
- 2. A popup will appear at the top of the screen. Read carefully and click continue.
- 3. Click a sign-in option:
  - Log in with previous email will give the best options for accounts to work properly. This step will not create a new account. Existing information will transfer.
    - a. Click Create an account located in the blue box at bottom of screen.
    - b. Enter your existing email tied to your existing CSS Account.
    - c. Complete entire page using same password if allowed or create new.
    - d. Click Sign up.
    - e. One time verification code will be sent. The email will be from Community Access Identity (noreply@identity.tylerportico.com) Note: Check Junk or Spam folder
    - f. Enter verification code, click verify.
    - g. You are now logged in
  - Sign in to community access services-Enter your previous email tied to your existing CSS Account using one of the following social sign in communities.
    - a. Sign in with Google.
    - b. Sign in with Apple.
    - c. Sign in with Microsoft.
    - d. Sign in with Facebook.
- 4. Or if previously registered, enter the email address associated with the account and click 'Next'.

If an error message Unable to sign-in, Click Forgot Password and follow steps. If you do not receive link, click Back to sign in>Create an account using same information. This will confirm duplicate account by sending a verification code.

| Sign in to community access services. | Create an account                                            |                                                                                |
|---------------------------------------|--------------------------------------------------------------|--------------------------------------------------------------------------------|
| G Sign in with Google                 | Email                                                        |                                                                                |
| Sortin.watt.Aorie                     | First name                                                   |                                                                                |
| Sign in with Microsoft                | Last name                                                    | Verify with your email                                                         |
| Sign in with Facebook                 | Mobile phone Optional                                        | W cityorchanescon.sc.gov@gmail.com                                             |
| OR                                    |                                                              | Haven't received an email? Send again                                          |
| Email address                         | Password                                                     | We sent you a verification email. Enter the verification code in the text box. |
| Keep me signed in                     | Password requirements:                                       | Enter Code                                                                     |
| Next                                  | At least 8 characters A lowercase letter An uppercase letter | 583782                                                                         |
| Lining account? Hain                  | No parts of your username                                    | Verify                                                                         |
|                                       | Sign up                                                      | Verify with something else                                                     |
| Create en account                     | Already have an account?                                     | Back to sign in                                                                |